#### Подготовка основного текста сметы

1. Запустите программу MS Excel. Для того, чтобы вывести панель **Формы** выполните команды меню **Файл / Параметры.** В открывшемся окне выберите пункт **Настроить ленту.** На вкладке Настроить ленту выберите пункт **Разработчик**. Нажмите ОК.

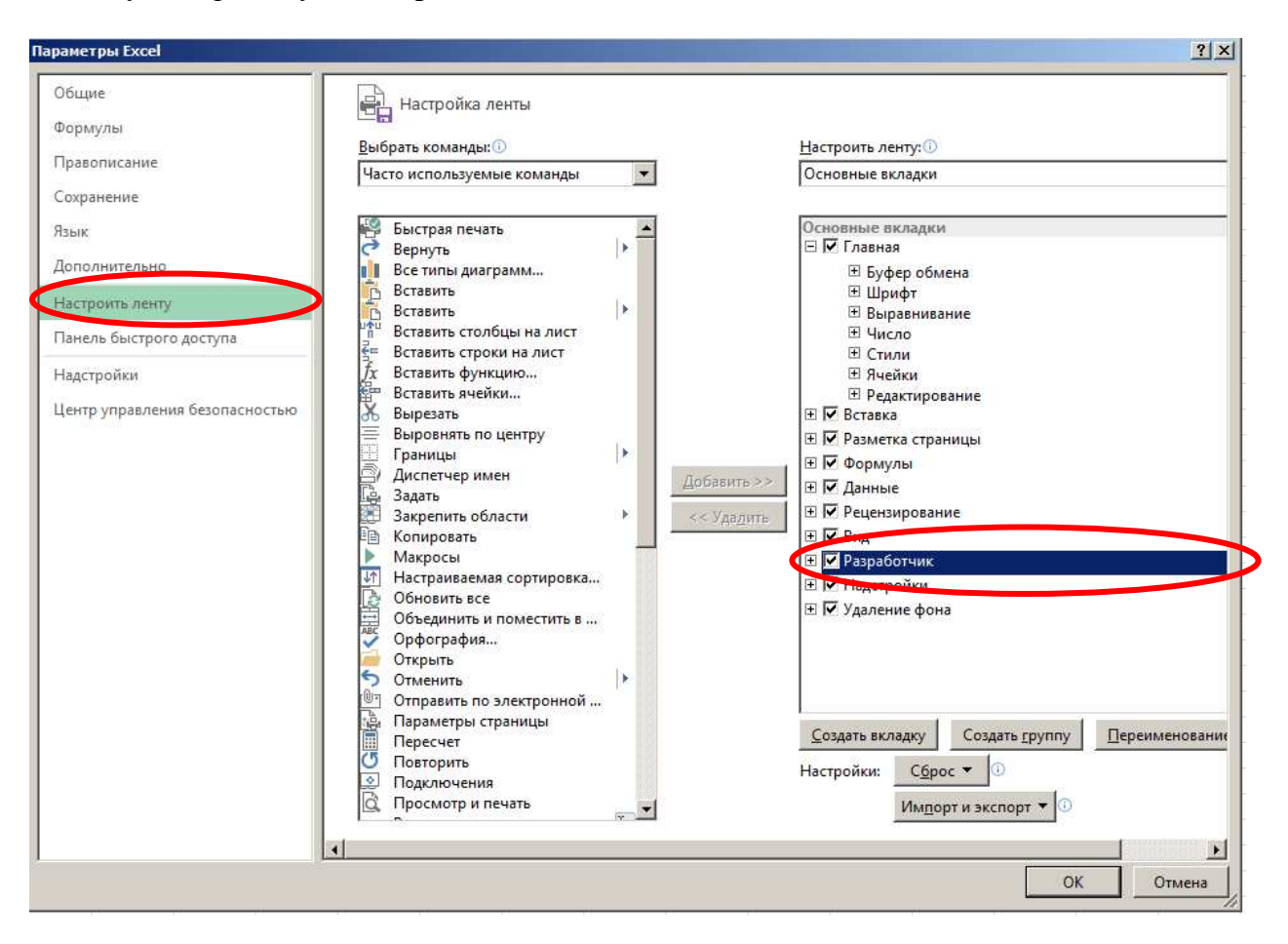

2. В ячейку А1 введите Сборка компьютера. В ячейки А1, А5, А7, А9, А11, А13, А15, А17, А19, С3 введите соответственно: Дата, Процессор, Память, Винчестер, Монитор, Сумма, Гарантия, Доставка, Итого, Курс доллара.

3. Переименуйте рабочие листы в следующем порядке: *Смета, Процессоры, Память, Винчестеры, Мониторы*. Отформатируйте текст «Сборка компьютера» - полужирный, выделите ячейки A1:E1 и разместите текст по центру выделенных ячеек. Установите ширину столбцов A и C, чтобы текст в ячейках помещался полностью. Выровняйте по правому краю ячейки A3 и C3.

4. Введите в ячейку ВЗ функцию =СЕГОДНЯ(). В ячейку DЗ введите текущий курс доллара.

# Выбор процессора

1. Перейдите на лист *Процессоры* и введите данные в ячейки А1, А3, А4, А5, А6, А7: Процессоры, Р100, Р133, Р166, Р200, Р200MMX и в ячейки В3:В7: 60, 80, 120, 180, 250 (цены в долларах).

2. Вернитесь на лист *Смета* и выберите вкладку РАЗРАБОТЧИК, на которой нажмите кнопку Вставить.

| X                 | ي رو                                                                                        | - <b>-</b> |      |            |                                     | Книга1 - Excel |                           |  |                                                    |   |                    |                                                                                     |   |   |                      |   |   |
|-------------------|---------------------------------------------------------------------------------------------|------------|------|------------|-------------------------------------|----------------|---------------------------|--|----------------------------------------------------|---|--------------------|-------------------------------------------------------------------------------------|---|---|----------------------|---|---|
| ФАЙЛ              | ГЛАВНАЯ                                                                                     | ВСТАВКА    | PA3N | ИЕТКА СТРА | ницы                                | ФОРМУЛЫ        | РМУЛЫ ДАННЫЕ              |  | РЕЦЕНЗИРОВАНИЕ                                     |   | PA3                | РАБОТЧИК                                                                            |   |   |                      |   |   |
| Visual N<br>Basic | 📲 📲 Запись макроса<br>sual Макросы 🗿 Относительные ссылки<br>аsic А Безопасность макросов Н |            |      |            | 💰 🖳<br>Надстройки Надстройки<br>СОМ |                | Вставить Иструктора       |  | 📰 Свойства<br>🔄 Просмотр кода<br>🗐 Отобразить окно |   | ник<br>Ріс<br>еі с | В Сопоставить свойства В Импорт<br>В Пакеты расширения В Экспорт<br>06новить данные |   |   | Область<br>документа |   |   |
|                   | Код Надстройки                                                                              |            |      |            |                                     | Элеме          | Элементы управления формы |  |                                                    |   | XML Изменение      |                                                                                     |   |   |                      |   |   |
| G2                | G2 ▼ : × √ f <sub>x</sub>                                                                   |            |      |            |                                     |                |                           |  |                                                    |   |                    |                                                                                     |   |   |                      |   |   |
|                   | A B                                                                                         | С          | D    | E          | F                                   | Элеме          | нты ActiveX               |  | J                                                  | к | L                  | М                                                                                   | N | 0 | Р                    | Q | R |
| 1                 |                                                                                             |            |      |            |                                     |                | 🖌 📑 abl 🚔                 |  |                                                    |   |                    |                                                                                     |   |   |                      |   |   |
| 2                 |                                                                                             |            |      |            |                                     | ۱              | A 📑 🗄 İY                  |  |                                                    |   |                    |                                                                                     |   |   |                      |   |   |
| 3                 |                                                                                             |            |      |            |                                     |                |                           |  |                                                    |   |                    |                                                                                     |   |   |                      |   |   |
| 4                 |                                                                                             |            |      |            |                                     |                |                           |  |                                                    |   |                    |                                                                                     |   |   |                      |   |   |

3. В открывшемся списке нажмите на кнопку Поле со списком, переместите указатель мыши к верхнему левому углу ячейки С5, нажмите кнопку мыши и, не отпуская кнопку, аккуратно проведите

указатель-крестик по линии, разделяющей строки 4 и 5 так, чтобы крестик оказался в ячейке D5, где-то на треть ширины ячейки от левого ее края. Контур поля со списком должен закрывать ячейку C5. Щелкните правой кнопкой мыши на созданном элементе управления, в появившемся контекстном меню выберите команду **Формат объекта**. На экране появится диалог **Формат элемента управления**. Нажмите кнопку справа в поле ввода **Формировать список по диапазону**. Окно свернется в однострочное поле ввода, в котором появится курсор. Щелкните мышью на ярлыке **Процессоры**, выделите на нем диапазон ячеек A3:A7 с наименованиями типов процессоров. Строка в поле диалога примет вид «Процессоры!\$A\$3:\$A\$7». Нажмите кнопку справа в поле ввода **Связать с ячейкой**, при этом окно вернется в однострочное поле ввода в однострочное поле ввода, в котором появится курсор. Целкните мышью на ярлыке **Процессоры**, выделите на нем диапазон ячеек A3:A7 с наименованиями типов процессоров. Строка в поле диалога примет вид «Процессоры!\$A\$3:\$A\$7». Нажмите кнопку справа в поле ввода **Связать с ячейкой**, при этом окно вернется в однострочное поле ввода, в рабочей книге откроется лист **Смета**. Щелкните мышью на ячейке E5, в поле ввода появится строка «\$E\$5». Разверните окно **Форматирование объекта** и нажмите **ОК**.

4. Щелкните мышью на ячейке B5 листа Смета и вызовите Мастер функций (Вставка/Функция). В списке Категория выберите Ссылки и массивы, выберите функцию ИНДЕКС. В открывшемся окне нажмите OK. В открывшемся окне Аргументы функции нажмите кнопку справа в поле ввода Массив, щелкните на ярлыке Процессоры и выделите диапазон ячеек B3:B7. Строка в поле ввода параметров примет вид «Процессоры!B3:B7». Нажмите кнопку справа, чтобы раскрыть окно ввода аргументов функции. В раскрывшемся окне нажмите кнопку справа в поле Вода аргументов функции. В раскрывшемся окне нажмите кнопку справа в поле ввода параметров откроется рабочий лист Смета. Щелкните мышью на ячейке E5, в поле ввода появится строка «E5». Нажмите OK.

5. На листе *Смета* выделите ячейку E5 и сделайте ее невидимой, т.е. задайте цвет шрифта белый. Щелкните правой кнопкой мыши на ячейке B5, выберите команду **Формат ячеек**, выберите вкладку **Число-все форматы**, введите новую маску формата в поле **Тип** \$# ##0.

### Выбор конфигурации памяти

1. Перейдите на лист *Память*, введите значения объемов оперативной памяти и их цен. В ячейки A3:A7: 8Мб, 16Мб, 32Мб, 64Мб, 128Мб. В ячейки B3:B7: 50, 100, 180, 350, 680. В ячейку A1 введите заголовок Память.

2. Перейдите на лист *Смета*, нажмите кнопку Счетчик на панели инструментов Формы. Установите Счетчик в ячейке D7. Установка счетчика выполняется аналогично установке поля со списком. Размер счетчика установите примерно в половину ячейки. Задайте параметры счетчика: в контекстном меню счетчика выберите команду Формат объекта, в появившемся окне введите значения полей: *Текущее значение* – 1, *Минимальное значение* – 1, *Максимальное значение* – 5, *Шаг изменения* – 1, *Связать с ячейкой*: \$Е\$7. Нажмите OK.

3. Поместите цену и название выбранной конфигурации в ячейки В7 и С7: для этого выделите ячейку В7, вызовите **Мастер функций**, выберите функцию **ИНДЕКС**, укажите в строке **Массив** лист **Память** и диапазон ячеек В3:В7; укажите **Номер\_строки** – Е7. Нажмите ОК.

Свяжите ячейку С7 с наименованием конфигурации памяти с помощью функции ИНДЕКС аналогично ячейке В7, где в строке **Массив** лист *Память* и диапазон ячеек А3:А7; **Номер\_строки** – Е7.

4. Щелкните правой кнопкой мыши на ячейке В7, в контекстном меню выберите Формат ячеек. Повторите действия по добавлению знака доллара к цене. В ячейке В7 перед ценой появится знак доллара.

5. Выделите ячейку Е7 и сделайте ее невидимой - цвет шрифта белый.

## Выбор винчестера и монитора

1. Винчестер выбирается с помощью элемента Счетчик, а монитор – с помощью элемента управления Поле со списком.

2. Введите на рабочем листе *Винчестеры* наименования и цены типов винчестеров в ячейки А3:А6: 2Гб, 3Гб, 3,5Гб, 4Гб,. В ячейки В3:В6: 50, 170, 210, 350. В ячейку А1 введите заголовок *Винчестеры*.

3. На листе *Смета* установите Счетчик в ячейку D9. Задайте параметры счетчика: *Текущее значение* – 1, *Минимальное значение* – 1, *Максимальное значение* – 4, *Шаг изменения* – 1, *Связать с ячейкой*:

\$E\$9. Нажмите ОК.4. Свяжите ячейку В9 со списком цен винчестеров на рабочем листе Винчестеры. Связывание

4. Свяжите ячеику В9 со списком цен винчестеров на рабочем листе **Винчестеры**. Связывание произведите с помощью функции **ИНДЕКС**, при этом задайте следующие параметры: *Массив* – Винчестеры!В3:В6, *Номер\_строки* – Е9.

5. Свяжите ячейку С9 со списком наименований винчестеров, - диапазон ячеек А3:А6 на листе **Винчестеры**. Добавьте знак доллара к цене в В9, скопировав формат ячейки В7 на ячейку В9 (пиктограмма Формат по образцу). Сделайте невидимым содержание ячейки Е9.

6. Введите на рабочем листе *Мониторы* данные по типам мониторов в ячейки A3:A6: 15" ViewSonic, 15" Sony, 17" ViewSonic, 17" Sony, В ячейки B3:B6: 350, 420, 700, 1000. В ячейку A1 введите Мониторы.

7. На листе *Смета* установите **Поле со списком** в ячейку С11. Задайте параметры поля: **Формировать список по диапазону:** Мониторы!\$А\$3:\$А\$6, Связать с ячейкой \$E\$11, Количество строк списка 8.

8. Свяжите ячейку B11 со списком цен на мониторов на листе *Мониторы*, при этом задайте параметры функции **ИНДЕКС**: *Массив* - Мониторы!В3:В6, *Номер\_строки* – E11. Добавьте знак доллара к цене в B11 и сделайте невидимым содержание ячейки E11.

#### Расчет стоимости гарантии

1. На листе *Смета* в ячейку C15 установите элемент управления **Переключатель** (с панели инструментов **Формы**) так, чтобы он занимал половину ячейки

2. Щелкните правой кнопкой на **Переключателе** внутри рамки редактирования, удалите стандартный заголовок и введите новый **6 мес**.

3. Щелкните правой кнопкой на поле **Переключателя**, в контекстном меню выберите **Формат** объекта. В появившемся окне введите значения полей: флажок в поле **Установлен**, **Связать с** ячейкой: \$E\$15.

4. На листе *Смета* в ячейку C15 установите еще один **Переключатель** так, чтобы он занимал половину ячейки. Установите для второго переключателя заголовок **1 год**.

5. Введите в ячейку В15 формулу для расчета гарантии, для этого:

• Выделите ячейку В13. Нажмите кнопку Автосумма, выделите мышкой диапазон ячеек В5:В11.

• Выделите ячейку B15. Введите формулу: =B13\*0,1\*(E15-1).

• Установите переключатель «1 год». В ячейке В15 появится значение равное 10% от стоимости компьютера.

• Добавьте знак доллара к сумме в ячейке В15 и сделайте невидимым значение ячейки Е15.

### Учет стоимости доставки

1. Нажмите кнопку **Флажок** на панели **Формы**. Переместите указатель мыши к верхнему левому углу ячейки С17, нажмите кнопку мыши и, не отпуская кнопку, проведите указатель – крестик вдоль границы строки примерно на две трети ширины ячейки С17.

2. Щелкните правой кнопкой на **Флажке** внутри рамки редактирования, удалите стандартный заголовок.

3. Щелкните правой кнопкой мыши на поле **Флажка**, выберите команду **Формат объекта**. В открывшемся окне введите значения полей: *Установлен*, *Связать с ячейкой* \$E\$17, нажмите **ОК**. В ячейке E17 появится значение «ИСТИНА» - значение установленного флажка.

4. Выделите ячейку В17 и вызовите **Мастер функций**. В открывшемся окне в списке *Категория* выберите Логические, в списке *Функция* строку **ЕСЛИ**. *Логическим выражением* будет значение ячейки Е17, *Значение\_если\_истина* – 50, *Значение\_если\_ложь* – 0, нажмите **ОК**.

5. Добавьте знак доллара в ячейке В17 и сделайте невидимым значение ячейки Е17.

# Расчет общей суммы стоимости компьютера

1. Введите в ячейку В19 формулу суммы: =В13+В15+В17

2. Введите в ячейку C19 формулу пересчета стоимости компьютера в рубли = B19\*D3.

3. Введите в ячейку D19 пояснение руб.

4. Отмените сетку на экране (Сервис – Параметры-Вид)

5. Сохраните книгу с именем Смета.